# Миграция на WordPress сайт от localhost към хостинг

https://go359.com/bg/migratsiya-na-wordpress-site-ot-localhost-kam-hosting-p949

да кажем, че сте разработили един хубав сайт за клиент и вече е време да го пуснете (сайта).

- Какво трябва да мигрирате, за да започне сайта да работи?
- файлове (html, php, картинки, js, css)
- базата данни (sql)

# Какви са вариантите за мигриране на WordPress сайт?

- хостинг поддръжката да мигрира сайта
- ползвате плъгин, за мигриция на WordPress сайта
- ръчно мигриране на WordPress сайта

## Хостинг Миграция

Ако вашият хостинг партньор има възможност да мигрира сайта вместо вас, много добре! Трябва да архивирате сайта в ZIP формат, да го качите в облака (google drive, dropbox и др.) и да изпратите на поддръжката връзка към файла, за да го свалят. По имей няма да стане заради размера на файла. Някой хостинг доставчици предлагат безплатна миграция, когато клиента е нов.

## Ползвана на плъгин за мигриция на WordPress сайта

Това е една много добра идея защото ползвайки плъгин за мигриция на WordPress сайта той ще се погрижи за 99% от нещата, които трябва да се направят при миграцията.

Това включва

Duplicator - https://wordpress.org/plugins/duplicator/ All-in-One WP Migration and Backup - https://wordpress.org/plugins/all-in-one-wpmigration/

#### Duplicator

При Duplicator плъгина се получават два файла - installer.php и архив ...(afasfasfasf\_site.zip).

Трябва да създадете новата база данни на хостинга и след това да качите двата файла в директорията, където трябва да бъде инсталиран WordPress. След това отваряте site.com/installer.php и следвате стъпките.

# Важно: ползвайте HOBA база данни, защото Duplicator изтрива предишното съдържание (всички таблици).

И с двата плъгина първо трябва да се направи пакет и след това да се стартира процеса по импорт.

#### All-in-One WP Migration and Backup

създава един файл с разширение .wpress. Това е измислен формат от създателите на плъгина и явно им позволява да мигрират големи сайтове. Безплатната версия на плъгина има ограничение в размера на файла, който може да се мигрира. Има платени добавки, които премахват това ограничение.

## Ръчно мигриране на WordPress сайт

това е решение, ако предните варианти не са опция или сайтът е прекалено голям.

За тази ситуация си трябва добро планиране и опит за да се получат добре нещата.

За целта ще ползваме инструмента wp-cli. Повече WordPress хостинг го имат инсталиран.

Също ще трябва достатъчно просстранство и ssh достъп, за да излишни ограничения.

#### стъпки

- експортиране на базата данни
- архивиране на файловете
- създаване на сайт в контролния панел
- настройка на DNS записи
- активиране на SSL сертификат

- създаване на нова база данни
- прехвърляне на файловете
- разархивиране на файловете
- обновяване на информацията в wp-config.php
- импорт на базата данни
- заместване на линковете http://localhost -> https://site.com
- изчистване на кеша (cache)

експортиране на базата данни

За да експортирате базата данни (sql) трябва да го направите през инструмент, като phpMyAdmin/Adminer или с

c wp-cli wp db export .ht\_site\_db.sql

mysqldump mysqldump -uSOME\_USER -pSOME\_PASS --protocol=tcp MY\_DB --skip-lock-tables > .ht\_site\_db.sql

обикновено сървърът за бази данни работи на порт 3306, но ако е на различен порт от стандартния можете да добавите това към командния ред по-горе. -Р3307

създаване на сайт в контролния панел

в зависимост от контролния панел идете в секция domains или как там се казва и добавте домейна си.

#### настройка на DNS записи

ако DNS сървъра и хостинга се обслужват от един и същи доставчик няма нужда да правите промени, но ако позлвате NameCheap за регистрация на домейн и ползвате друга компания за хостинг, тогава трябва да отидете в DNS manager и да добавите записи.

@ 11.22.33.44 www 11.22.33.44

#### създаване на нова база данни потърсете в контролния панел database и там ще следвате стъпките, които ви излизат.

Ако имате root достъп до базата данните, можете и ръчно да създадете базата данни и портебител към нея.

обикновено се създава потребител с хост 'localhost', но ако трябва да се свързвате със сайта от всякъде трябва да заместите localhost с процент: % CREATE USER 'site\_example\_com'@'localhost' IDENTIFIED BY 'dFioasfoijoijaosf4aahs';

CREATE DATABASE site\_example\_com\_db DEFAULT CHARACTER SET utf8 DEFAULT COLLATE utf8\_general\_ci;

GRANT SELECT, INSERT, UPDATE, DELETE, INDEX, ALTER, CREATE, CREATE ROUTINE, ALTER ROUTINE,CREATE TEMPORARY TABLES, DROP,INDEX, LOCK TABLES ON site\_example\_com\_db.\* TO 'site\_example\_com'@'localhost';

FLUSH PRIVILEGES;

разархивиране на файловете unzip some-file.zip

обновяване на информацията в wp-config.php

wp config set DB\_USER site\_example\_com wp config set DB\_PASSWORD dFioasfoijoijaosf4aahs wp config set DB\_NAME site\_example\_com\_db wp config set DB\_HOST localhost

импорт на базата данни wp db import .ht\_site\_db.sql

заместване на линковете http://localhost -> https://site.com

```
wp search-replace \
'http://localhost/nice-client' \
'https://example.com' \
--precise --recurse-objects \
--all-tables \
--network \
--skip-plugins --skip-themes --skip-packages --verbose 2>&1
```

по този назин ще се заместят всички линкове както трябва.

Директното заместване в базата данни е много бързо и грешно и ще повреди данните, защото WordPress ги пакетира по определен назин (сериализация) и те трябва да се разпакетират (десериализация) преди да се обработят.

изчистване на кеша (cache) wp cache flush --skip-plugins